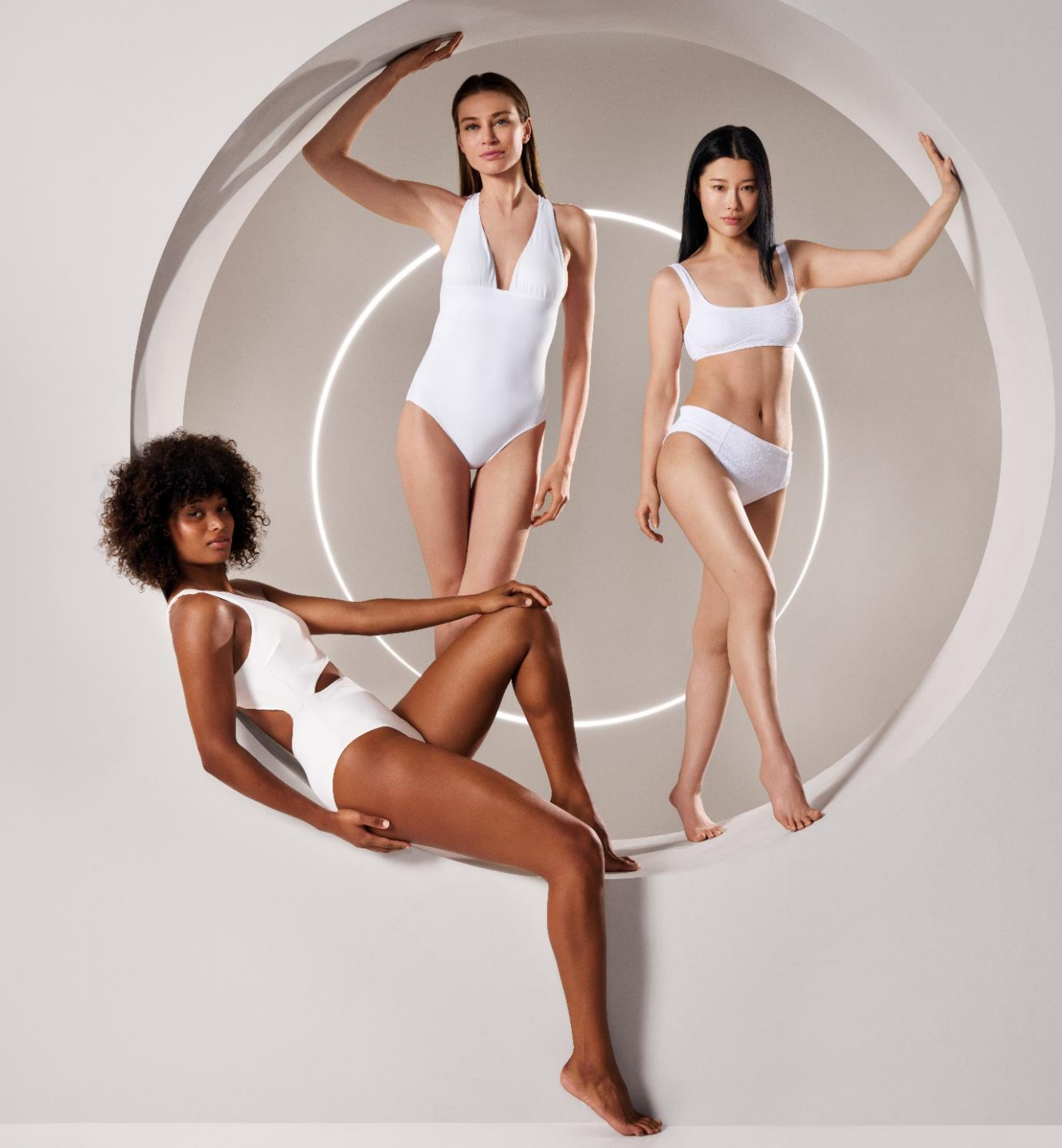

## ENDERMOLINK™ GUÍA DE INSTALACIÓN

CELLU M6 INFINITY®

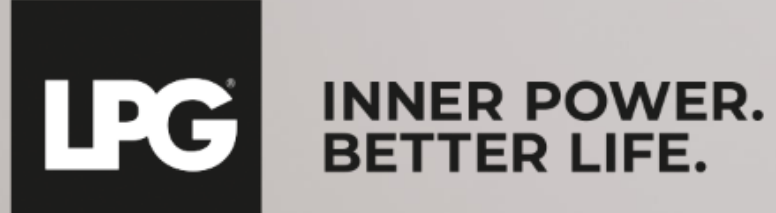

### COMPATIBILIDAD DE APLICACIONES ENDERMOLINK™

### VERSIONES MÍNIMAS DE SOFTWARE NECESARIAS :

- ✓ iOS : iOS 17
- ✓ Android : Android 12

Las versiones anteriores pueden limitar la experiencia del usuario y restringir el acceso a determinadas funciones. Tenga en cuenta que la disponibilidad de las actualizaciones a Android 12 puede variar según el fabricante y el modelo.

Te recomendamos que compruebes las especificaciones de cada dispositivo o consultes al fabricante para confirmar la compatibilidad.

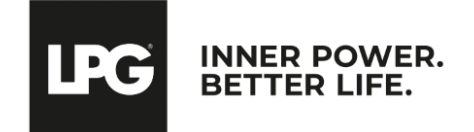

Aplicación endermolink™ Cellu M6 Infinity®

## O] aplicación endermolink™

## VERSIÓN ANDROID

Aplicación endermolink™

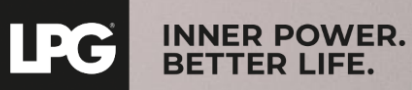

## CONECTE LA TABLET A LA RED WI-FI

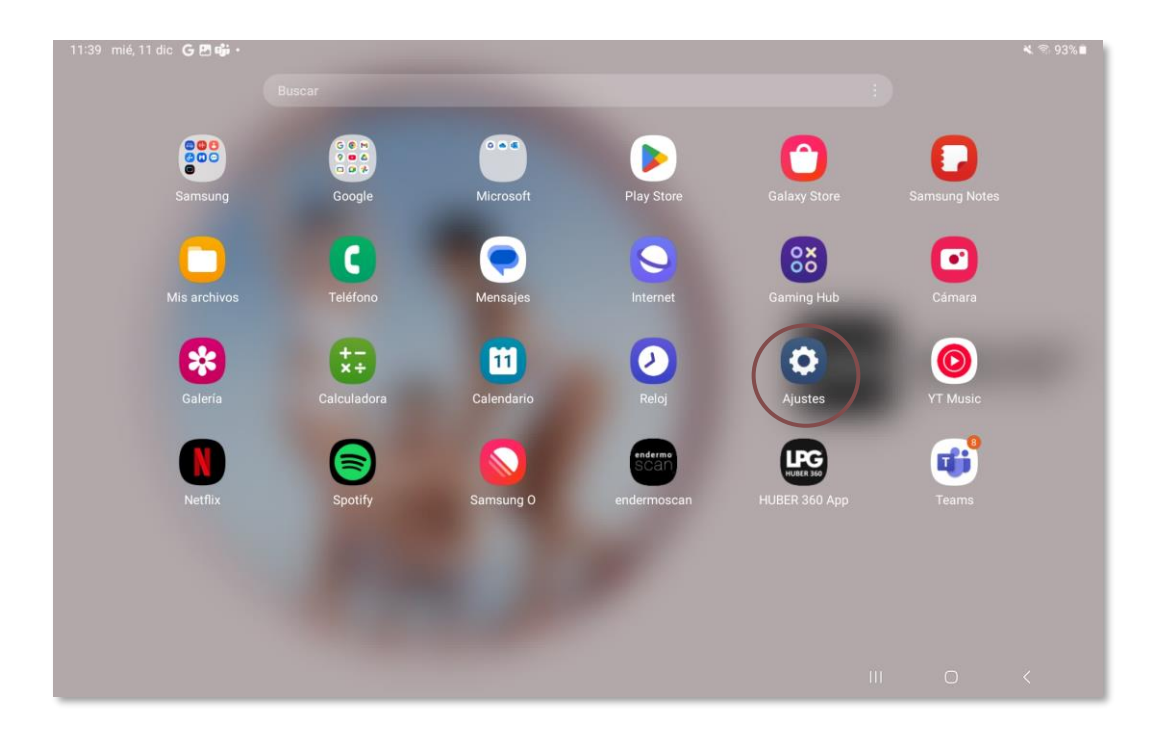

Inicie la aplicación "**Ajustes**" disponible en la pantalla de inicio de la tablet.

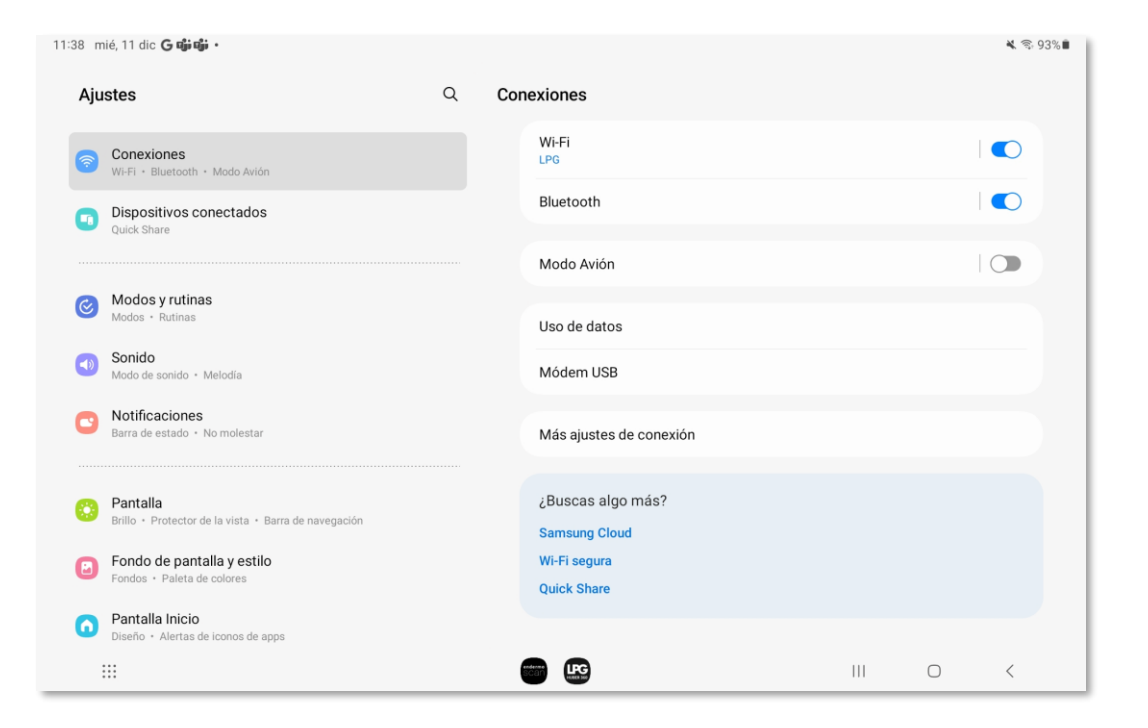

Seleccione la sección "**Conexiones**" y, a continuación, haga clic en "**WI-FI**". Seleccione la red **WI-FI**.

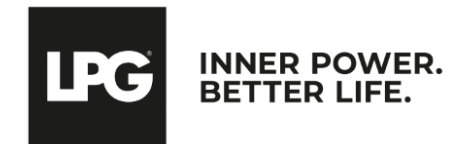

Aplicación endermolink™

### ACCEDER A PLAY STORE INICIANDO SESIÓN EN TU CUENTA DE GOOGLE

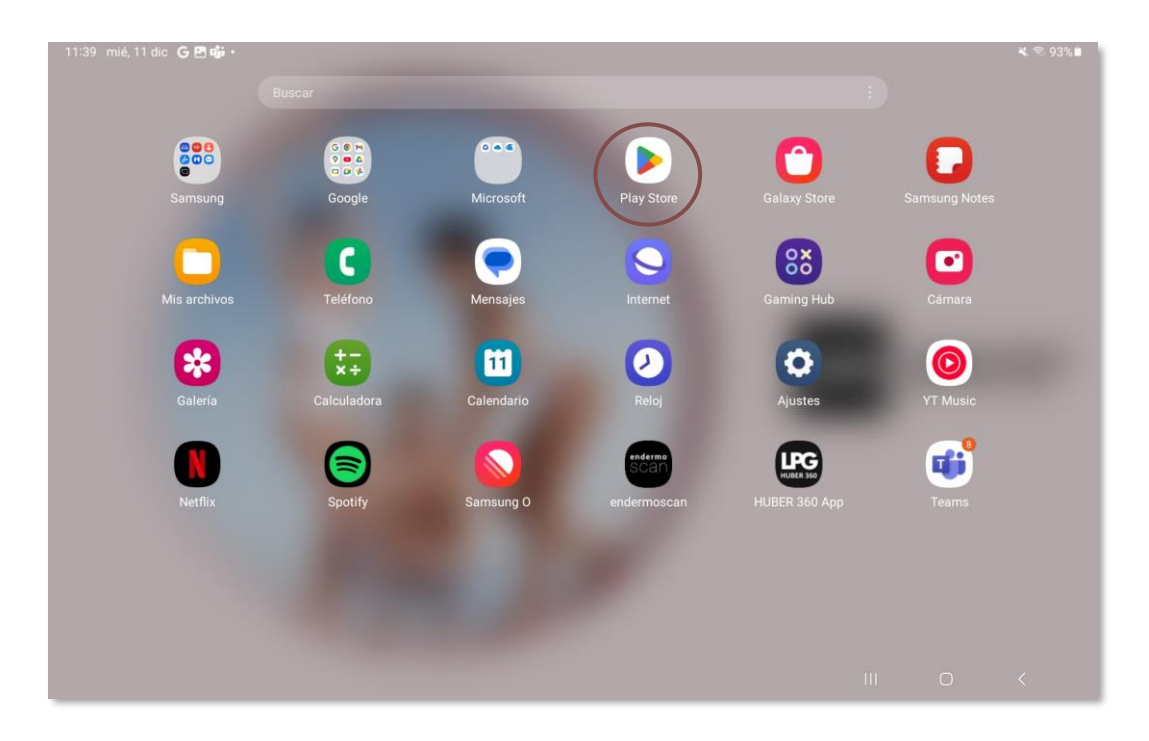

A continuación, inicie la aplicación "**Play Store**" en la pantalla de inicio de la tablet.

| Google   Inicia sesión   Usa tu cuenta de Google. La cuenta se añadirá a este dispositivo y estará disponible para otras aplicaciones de Google.   Más información sobre cómo usar tu cuenta   Correo electrónico o teléfono   ¿Has olvidado tu correo electrónico?                | 11:39 mié, 11 dic 🖻 G 🥡 🔹 |                                                                                                    |       | ¥ 🖘 93%∎ |  |
|----------------------------------------------------------------------------------------------------|---------------------------|----------------------------------------------------------------------------------------------------|-------|----------|--|
| Google   Inicia sesión   Usa tu cuenta de Google. La cuenta se añadirá a este dispositivo y estará disponible para otras aplicaciones de Google.   Más información sobre cómo usar tu cuenta   Correo electrónico o teléfono   ¿Has olvidado tu correo electrónico?   Crear cuenta |                           |                                                                                                    |       |          |  |
| Más información sobre cómo usar tu cuenta<br>Correo electrónico o teléfono<br>¿Has olvidado tu correo electrónico?<br>Crear cuenta<br>Siguiente                                                                                                    |                           | Google<br>Inicia sesión<br>Usa tu cuenta de Google. La cuenta se añadirá a este dispositivo y estará<br>disposible para atras aplicaciones de Google. |       |          |  |
| Crear cuenta Siguiente                                                                                                    |                           | Correo electrónico o teléfono                                                                                                    |       |          |  |
|                                                                                                    |                           | Crear cuenta Sigulente                                                                                                    |       |          |  |
|                                                                                                    |                           |                                                                                                    | <br>0 | ,        |  |

Acceda a **su cuenta de Google**. Introduce tu nombre de usuario (dirección de correo electrónico personal) y tu contraseña.

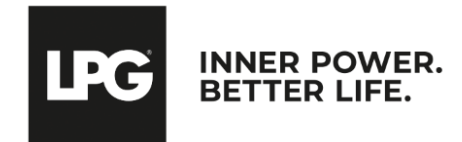

Aplicación endermolink™

### ACCEDER A PLAY STORE INICIANDO SESIÓN EN TU CUENTA DE GOOGLE

| 11:40 mié, 11 dic 🖪 G 🗳 🔸 |                                                                                                    |   |   | ¥ 🕾 93%∎ |
|---------------------------|----------------------------------------------------------------------------------------------------|---|---|----------|
|                           |                                                                                                    |   |   |          |
|                           |                                                                                                    |   |   |          |
|                           |                                                                                                    |   |   |          |
|                           |                                                                                                    |   |   |          |
|                           | Google                                                                                                    |   |   |          |
|                           | Johanna                                                                                                    |   |   |          |
|                           | iohanna.kozinski@lpgsystems.com                                                                                                    |   |   |          |
|                           | Publicamos los Términos del Servicio de Google para que sepas qué deberías esperar al usar                                                                                     |   |   |          |
|                           | nuestros servicios. Al pulsar Acepto, aceptas estos términos.                                                                                                    |   |   |          |
|                           | Asimismo, aceptas los Términos del Servicio de Google Play para habilitar el descubrimiento<br>y la gestión de aplicaciones.                                                   |   |   |          |
|                           | Recuerda que en nuestra Política de Privacidad se describe cómo gestionamos la información                                                                                     |   |   |          |
|                           | que se genera cuando usas nuestros servicios. Puedes visitar tu cuenta de Google<br>(account.google.com) para hacer una Revisión de Privacidad o para ajustar los controles de |   |   |          |
|                           | privacidad en cualquier momento.                                                                                                    |   |   |          |
|                           |                                                                                                    |   |   |          |
|                           | Acepto                                                                                                    |   |   |          |
|                           |                                                                                                    |   |   |          |
|                           |                                                                                                    |   |   |          |
|                           |                                                                                                    |   |   |          |
|                           |                                                                                                    |   |   |          |
|                           |                                                                                                    |   |   |          |
|                           | • •                                                                                                    |   |   |          |
|                           |                                                                                                    | Ш | 0 | <        |

Ha iniciado sesión.

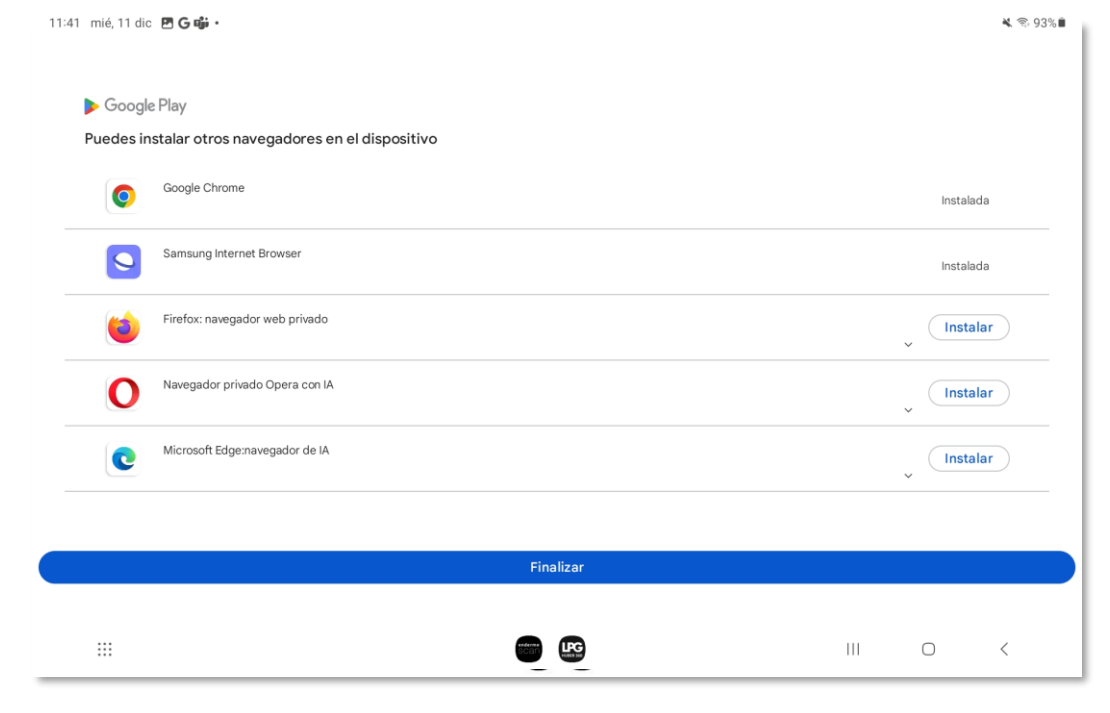

Puedes guardar los datos en el dispositivo pulsando **Finalizar**.

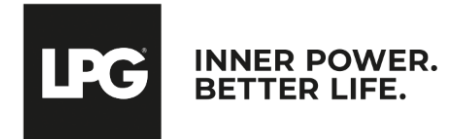

#### Aplicación endermolink™

## DESCARGAR LA APLICACIÓN endermolink™

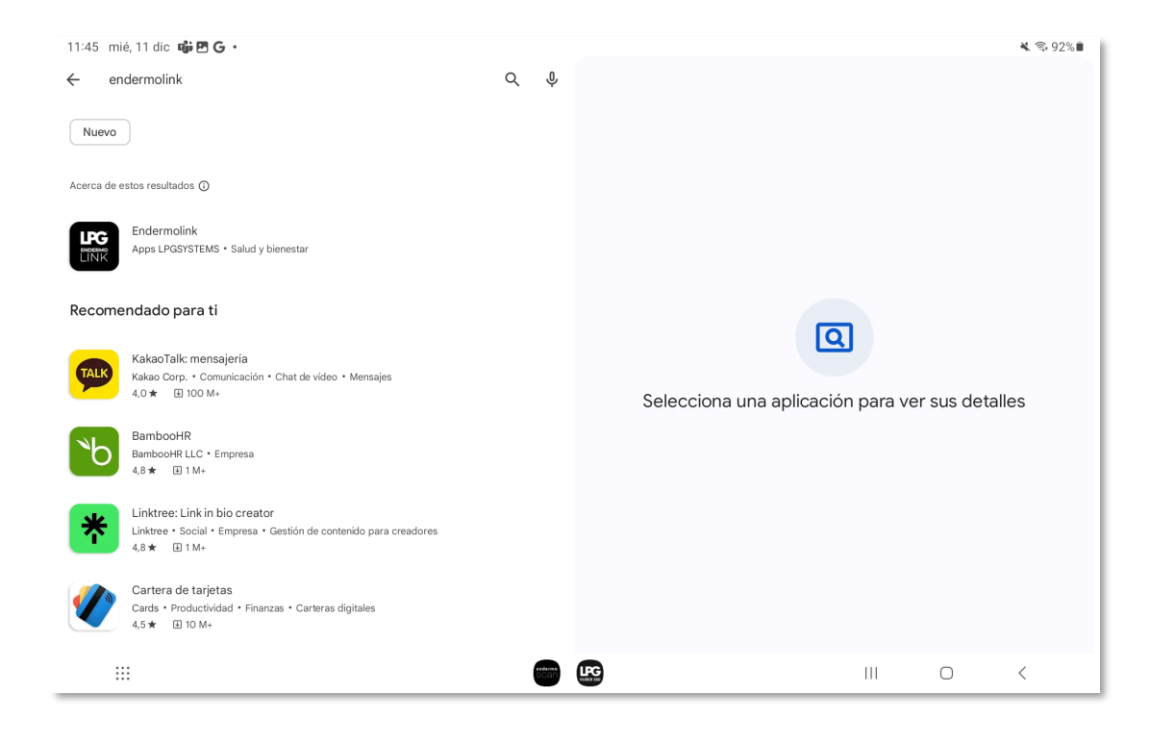

Empieza a buscar la aplicación **Endermolink™** en la **barra de búsqueda de Play Store**.

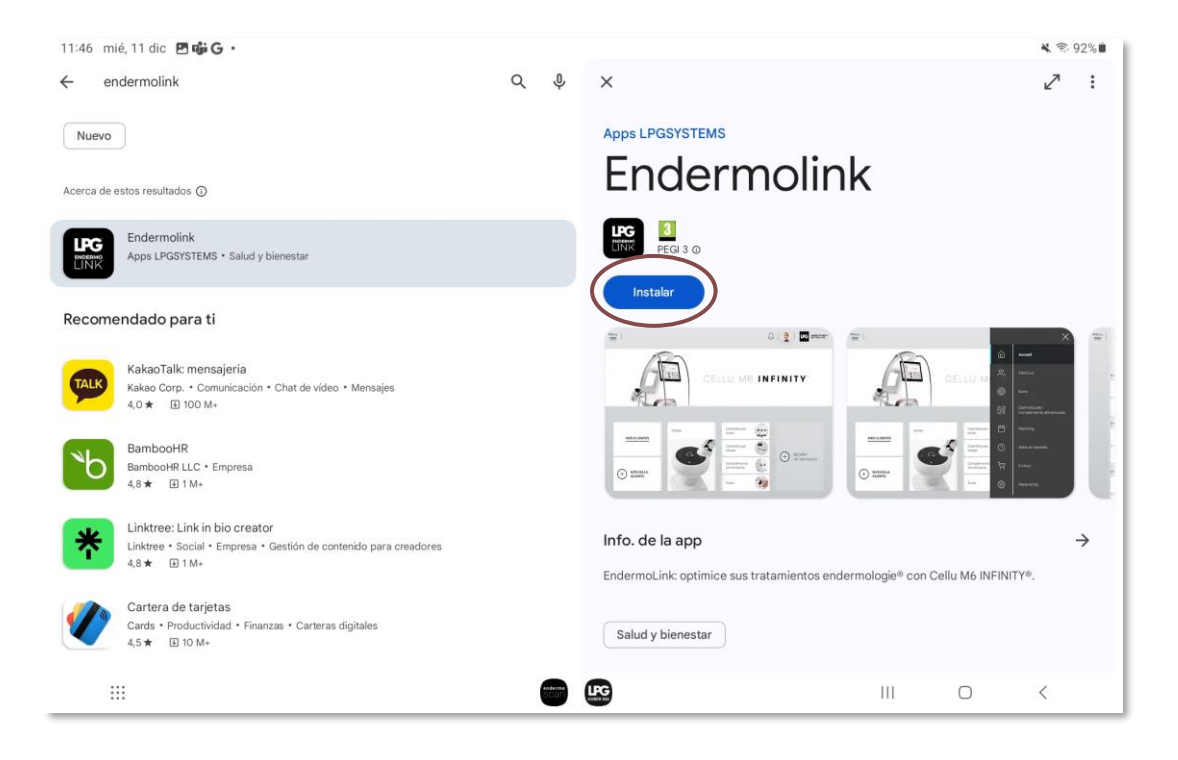

Aparece la aplicación **Endermolink™**, haga clic en **Instalar**.

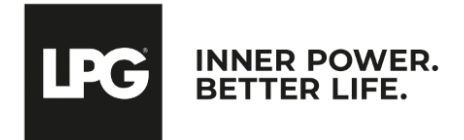

#### Aplicación endermolink™

## DESCARGAR LA APLICACIÓN endermolink<sup>™</sup>

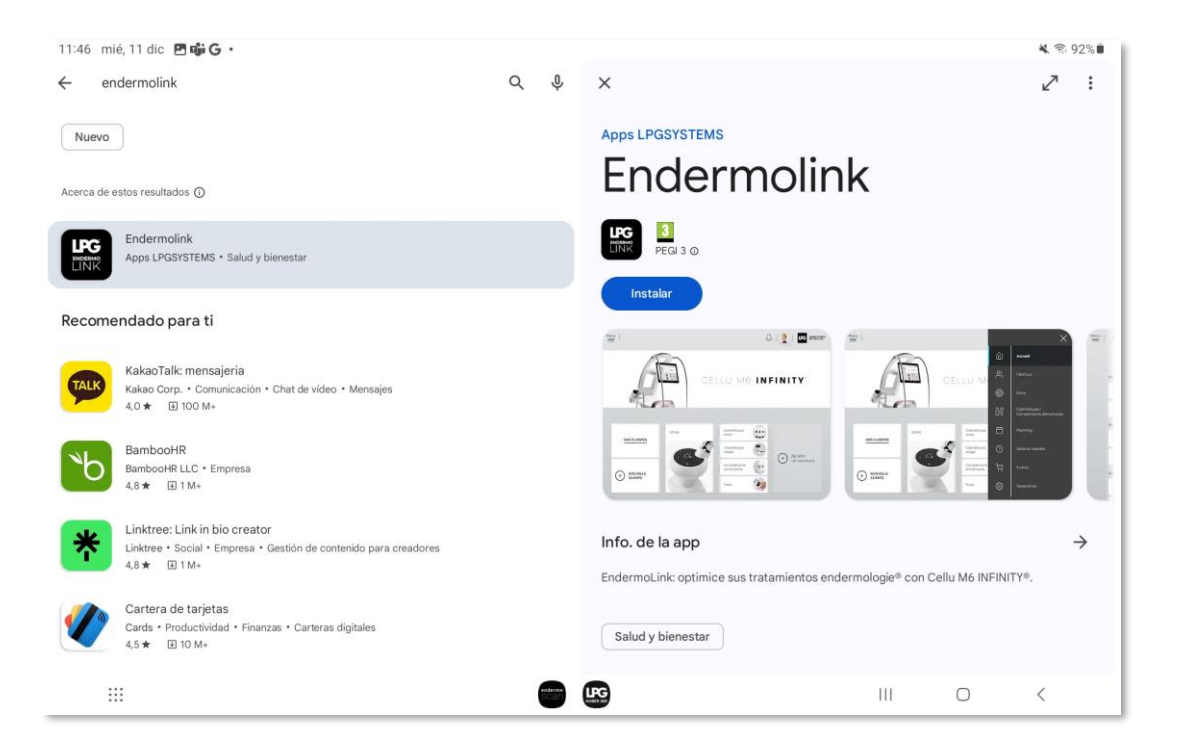

La aplicación **Endermolink™** se está descargando.

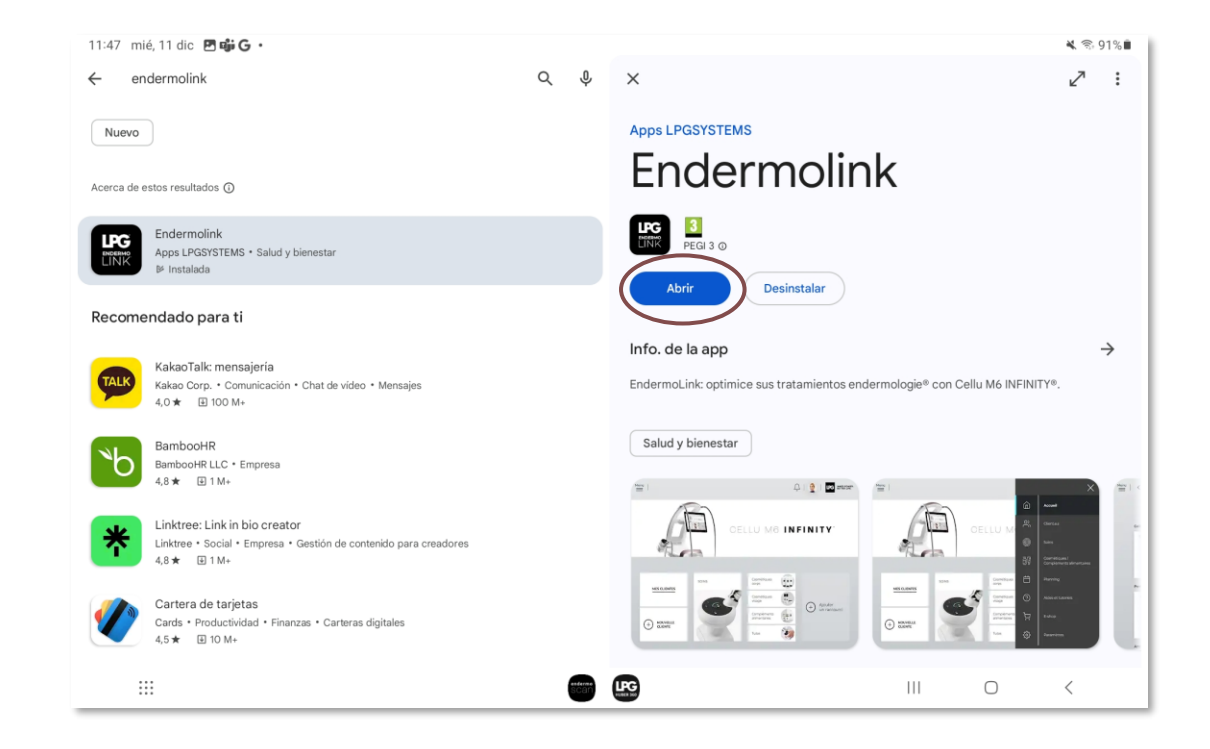

La aplicación **Endermolink™** se ha descargado, haga clic en **Abrir**.

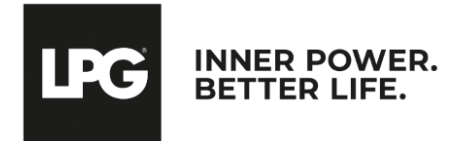

#### Aplicación endermolink™

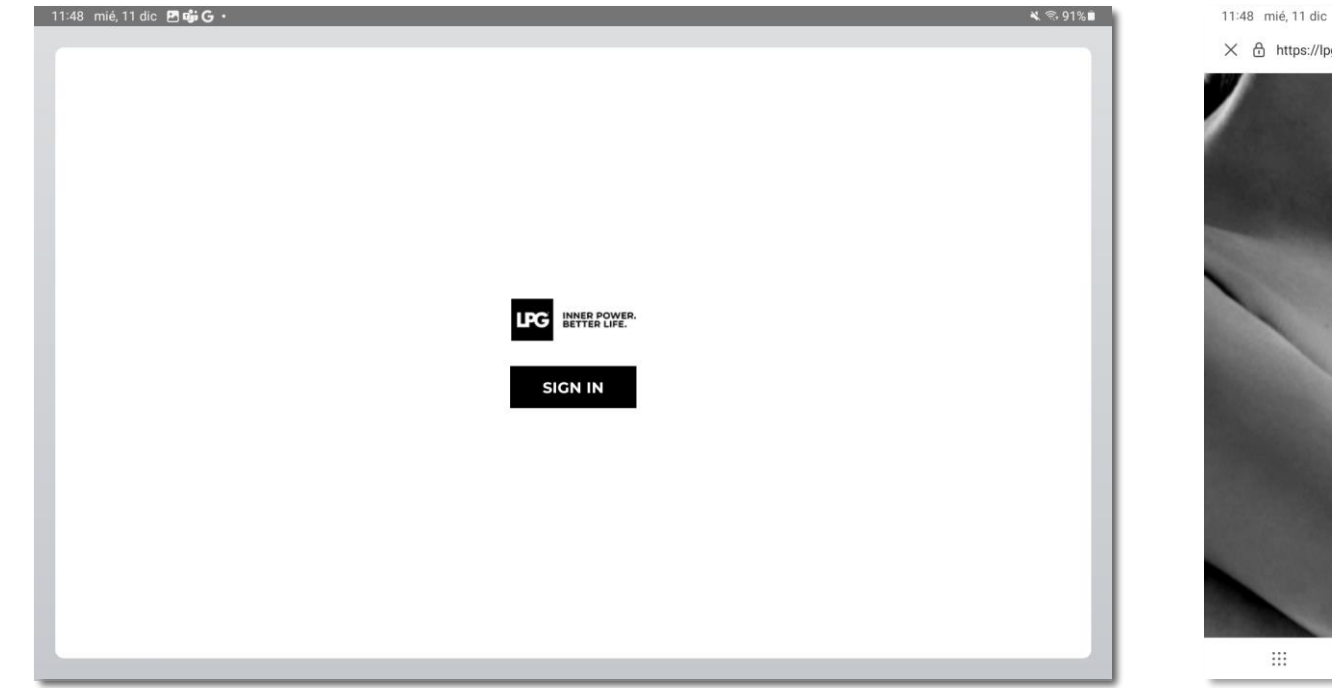

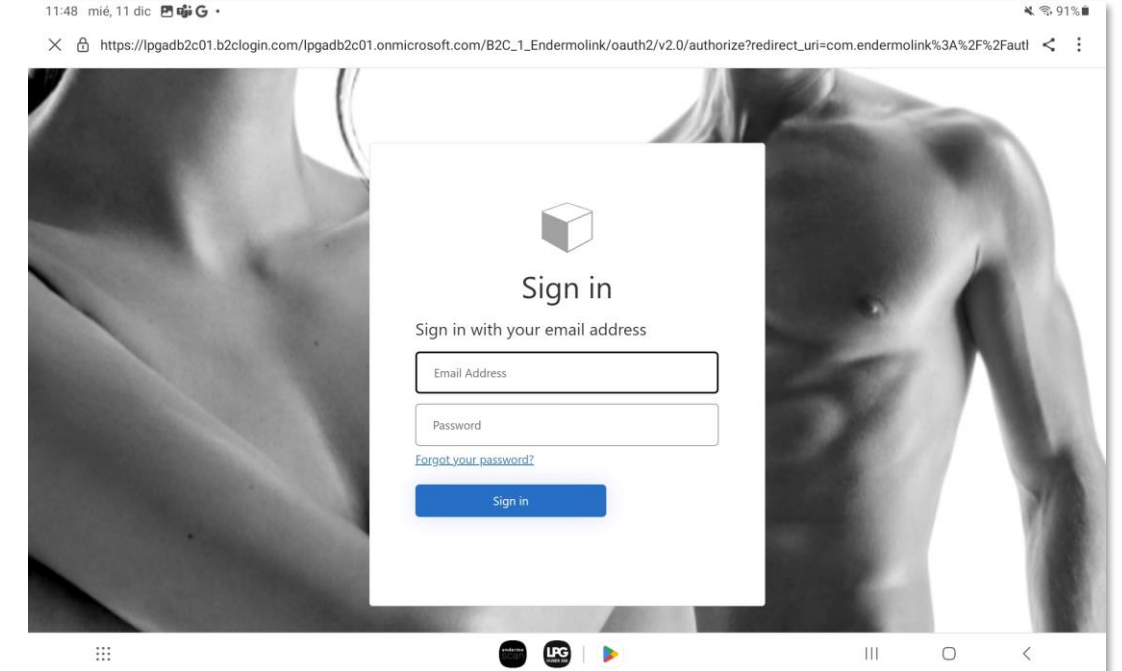

Para abrir la aplicación **Endermolink™**, haga clic en **SIGN IN**.

**Introduzca su nombre de usuario** (dirección de correo electrónico asociada a su cuenta LPG<sup>®</sup>) y su contraseña (existente si ya es cliente de LPG<sup>®</sup> o elegida por usted).

IPG

INNER POWER

BETTER LIFE

! Si ha olvidado su contraseña, haga clic en "¿Ha olvidado su contraseña?" o en el siguiente enlace: **https://portal.lpgsystems.com/password** para restablecer su contraseña.

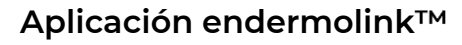

| 11:49 mié, 11 dic <b>四碳G ·</b>                                                                        | ¥ ® 91%∎ | 11:50 mić, 11 dic ଅធ <b>ធ G</b> •<br>Menu |     |                                          | Û   <b>T</b> K | K S. 91%                |
|----------------------------------------------------------------------------------------------------|----------|-------------------------------------------|-----|------------------------------------------|----------------|-------------------------|
| Please enter the account recovery code you received in this<br>email: johanna.kozinski@lpgsystems.com |          |                                           | OEI | llu m6 II                                | NFINIT         | Y.                      |
| CANCEL                                                                                                |          | MES CLIENT.E.S                            |     | Cosmétiques Corps                        |                |                         |
|                                                                                                    |          | + NOUVEAU CLIENT                          |     | Compléments<br>Alimentaires<br>Tutoriels | (+)            | Ajouter un<br>raccourci |
|                                                                                                    | <        |                                           |     |                                          | 7              |                         |

Recibirá un **código de creación de cuenta** por correo electrónico. Introduzca el código y haga clic en **CONFIRM**. ¡Bienvenido a **la aplicación Endermolink™**! Ya puede utilizar la aplicación y disfrutar de **sus numerosas ventajas**.

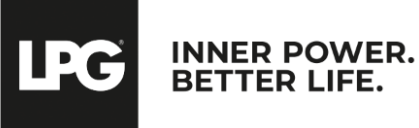

### Aplicación endermolink™

### O2 aplicación endermolink™

## VERSIÓN iOS APPLE

Aplicación endermolink™

Cellu M6 Infinity®

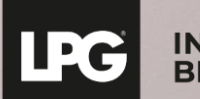

INNER POWER. BETTER LIFE.

## CONECTE LA TABLET A LA RED WI-FI

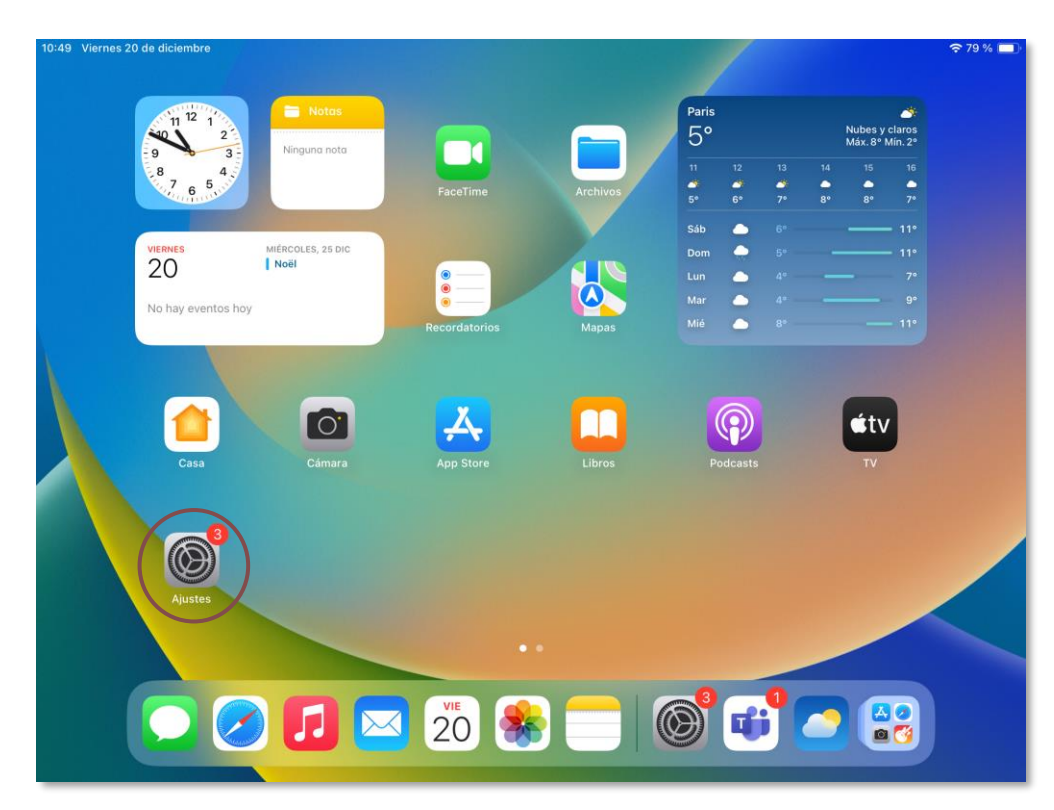

Inicie la aplicación "**Ajustes**" disponible en la pantalla de inicio de la tablet.

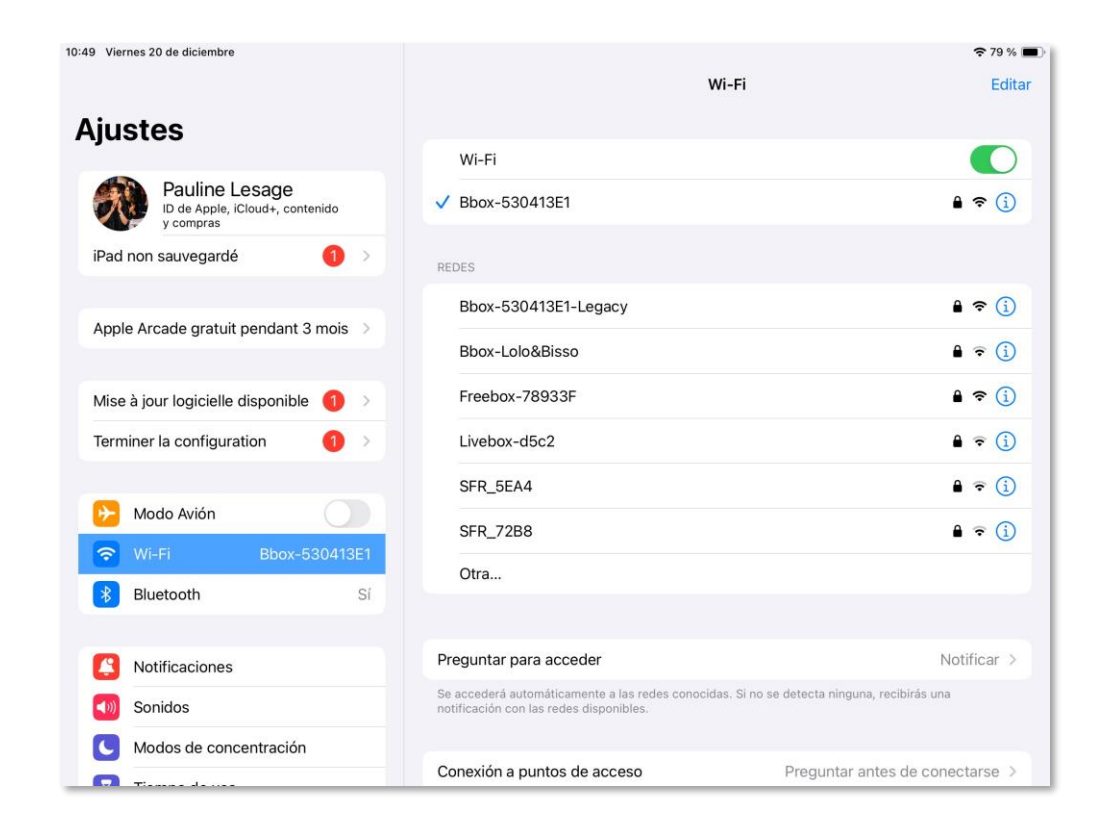

Seleccione la sección "WI-FI" y, a continuación, elija la red WI-FI.

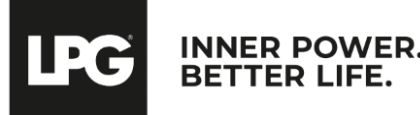

### Aplicación endermolink™

## DESCARGAR LA APLICACIÓN endermolink™

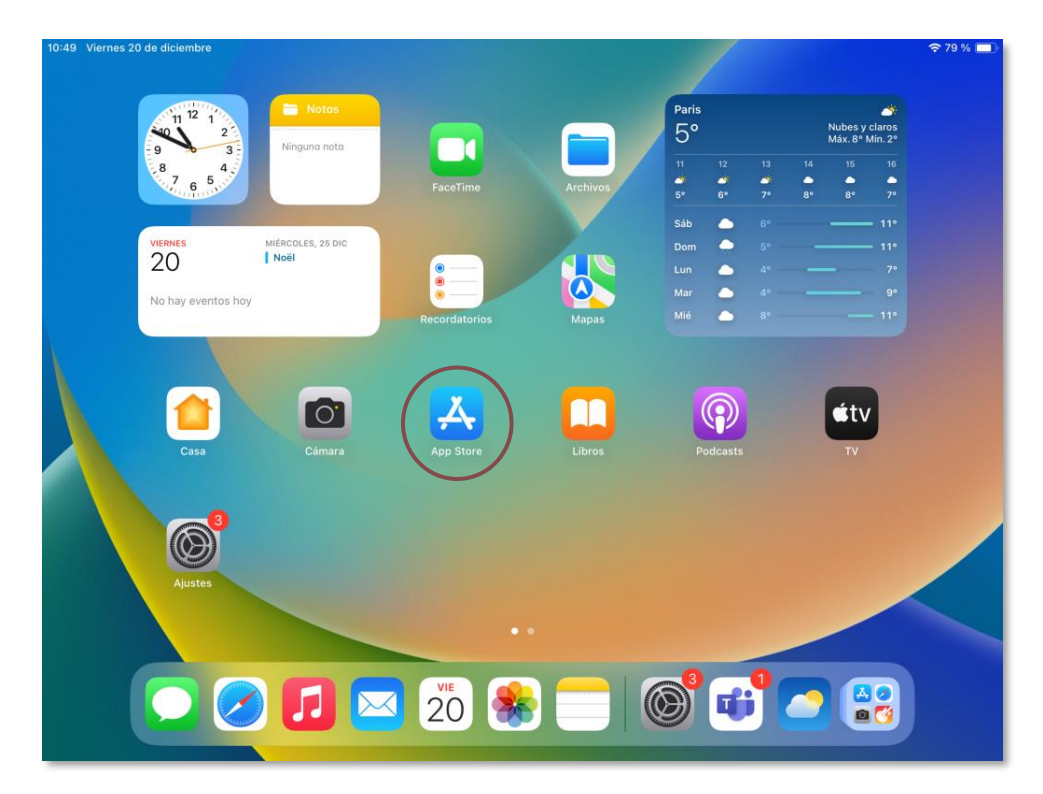

Inicie la aplicación "**App Store**" en la pantalla de inicio de la tablet.

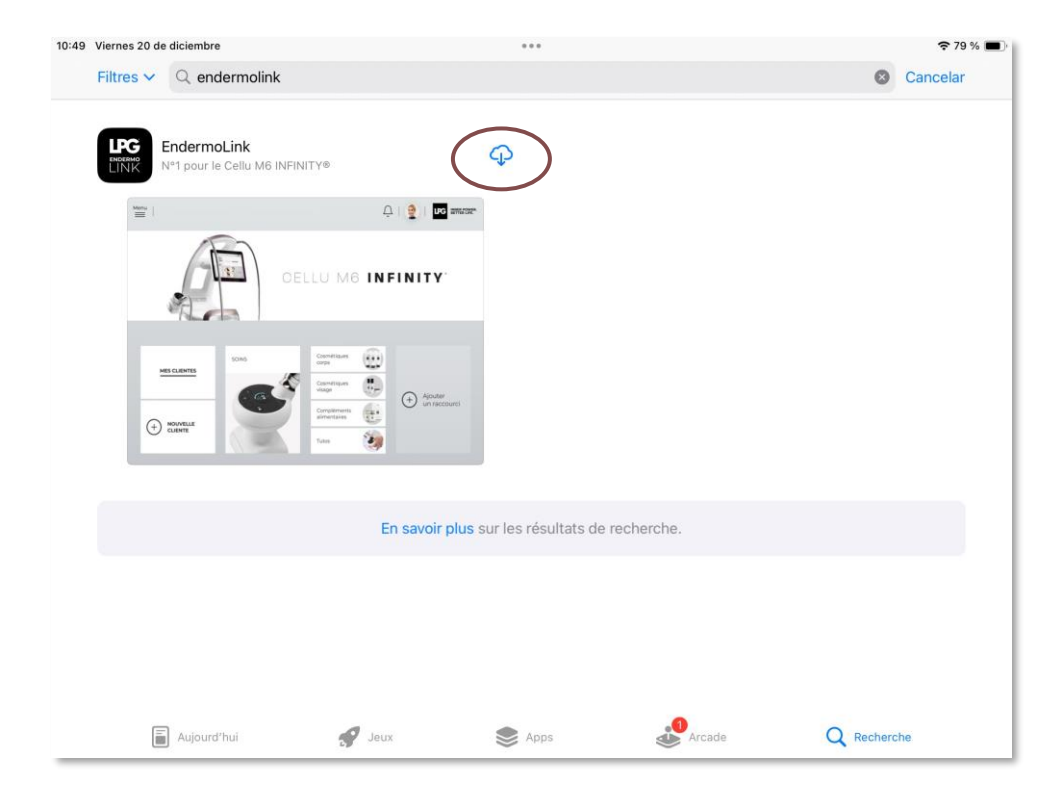

Busque la aplicación **Endermolink™** en la barra de búsqueda. Aparecerá, **haga clic en ella**.

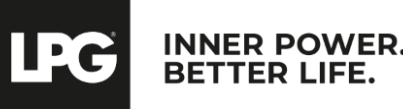

### Aplicación endermolink™

## DESCARGAR LA APLICACIÓN endermolink™

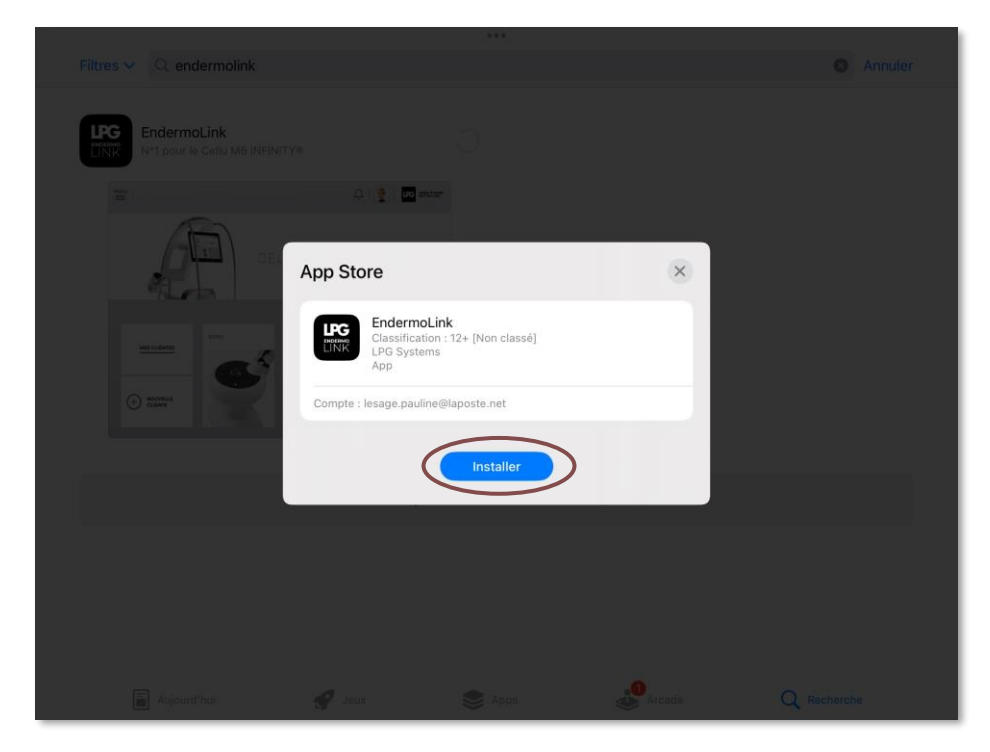

A continuación, haga clic en Instalar.

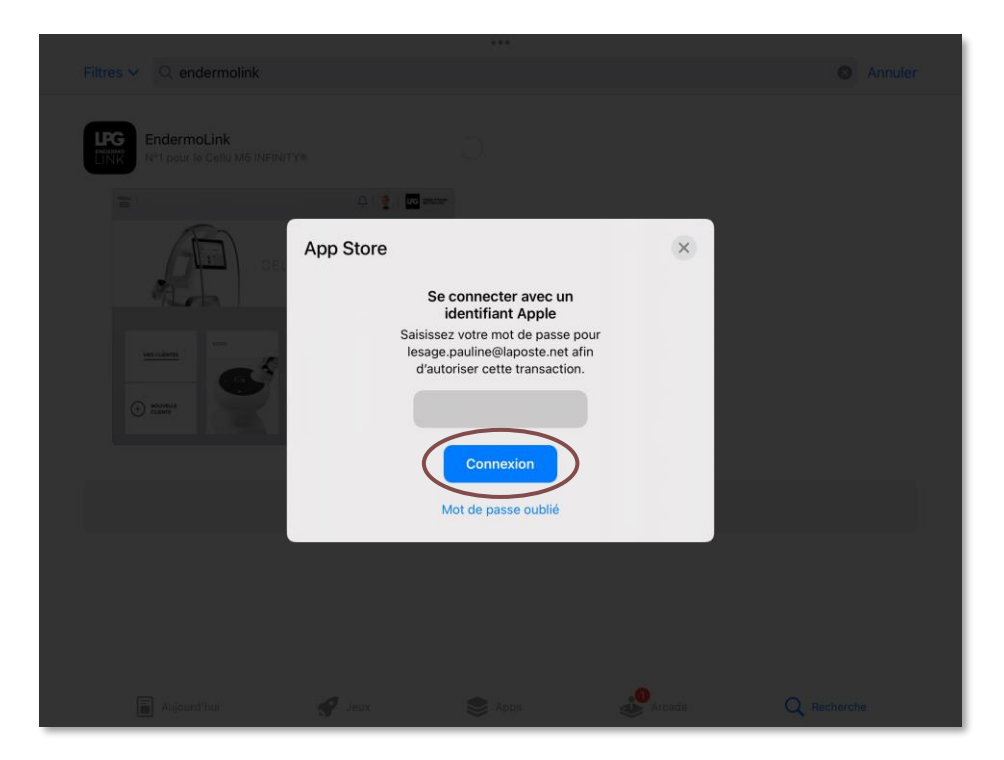

Para descargar la aplicación, **conéctate a tu cuenta de Apple**, introduce **tu contraseña** y haz clic en **Conectar**.

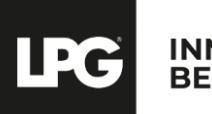

INNER POWER. BETTER LIFE.

Aplicación endermolink™

## DESCARGAR LA APLICACIÓN endermolink<sup>TM</sup>

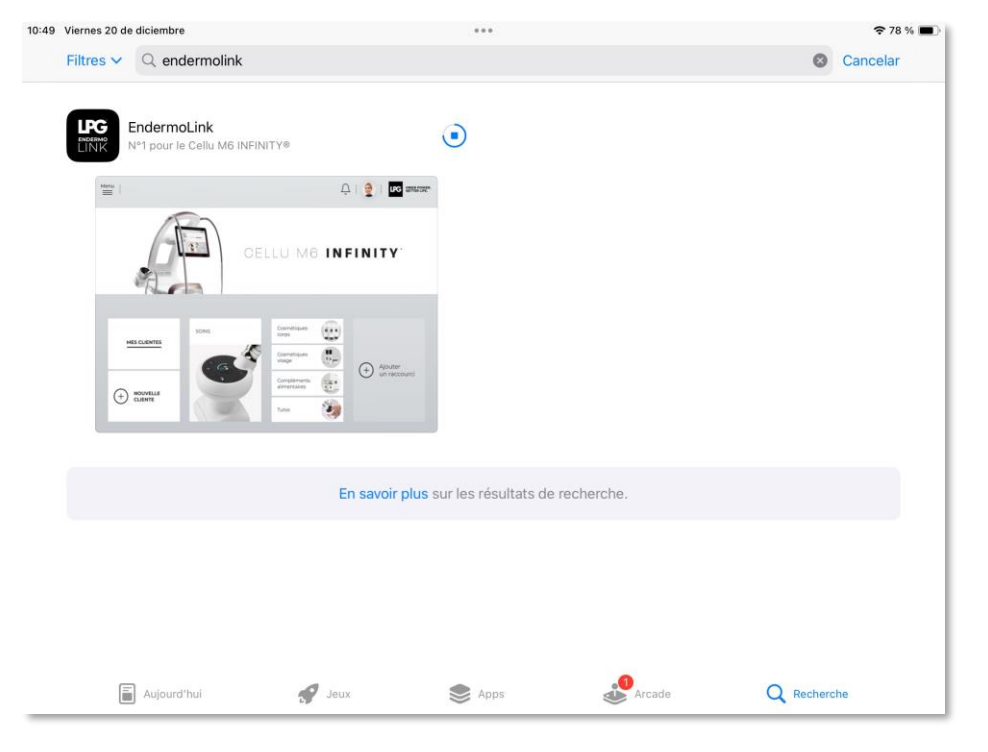

La aplicación **Endermolink™** se está descargando.

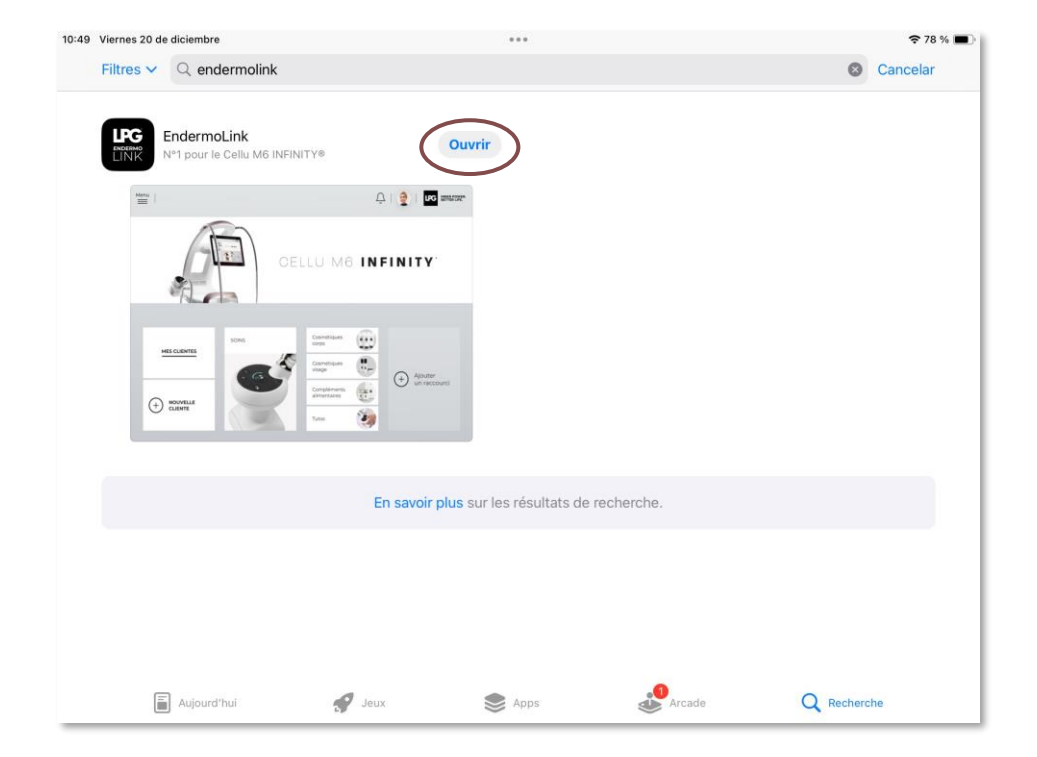

La aplicación **Endermolink™** se ha descargado, haga clic en **Abrir**.

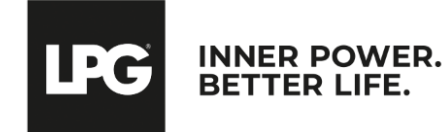

#### Aplicación endermolink™

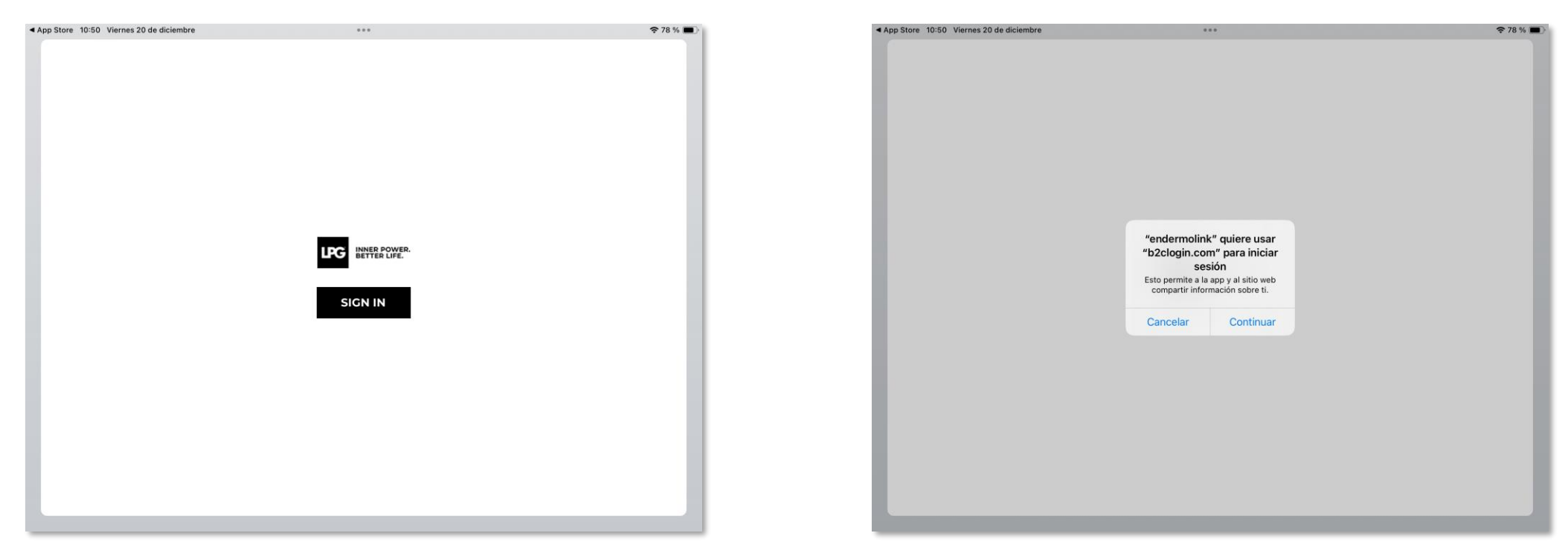

Para abrir la aplicación **Endermolink™**, haga clic en **SIGN IN**.

Aparecerá una **ventana emergente de inicio** de sesión, haga clic en **Continuar**.

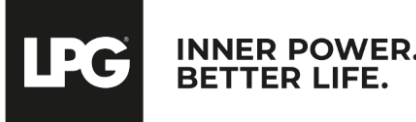

Aplicación endermolink™

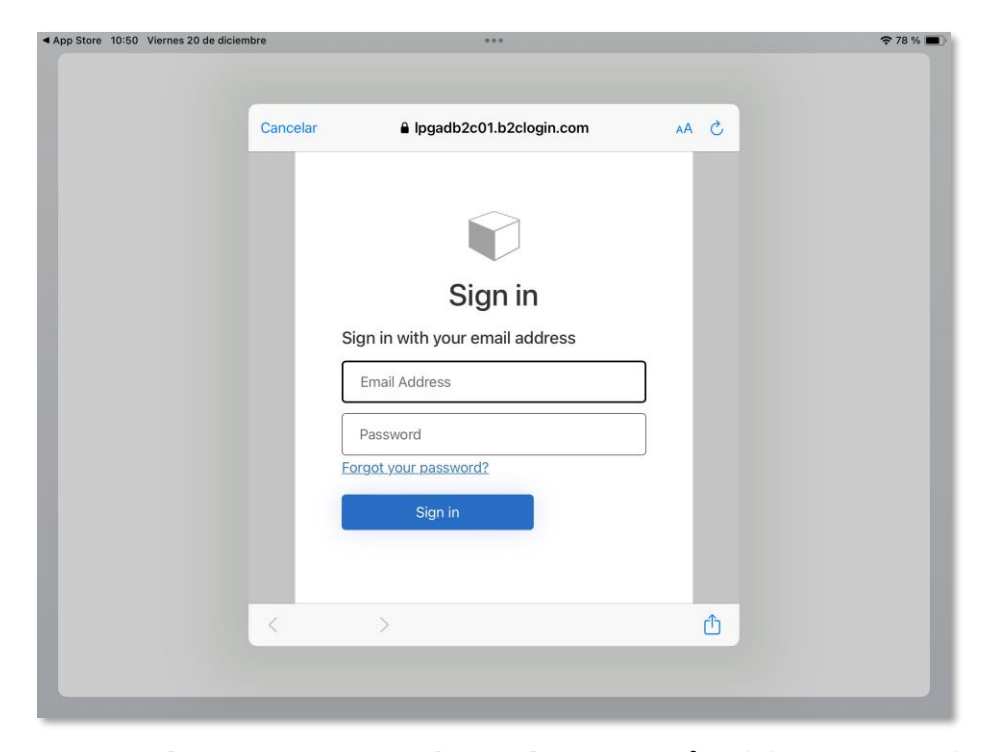

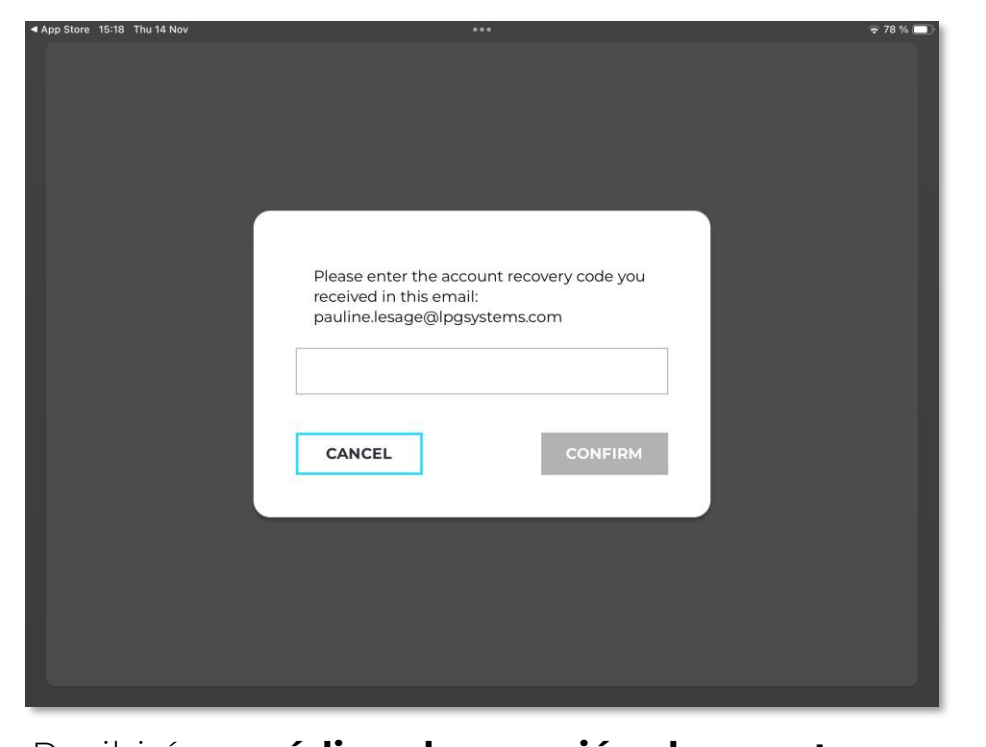

**Introduzca su nombre de usuario** (dirección de correo electrónico asociada a su cuenta LPG®) y su contraseña (existente si ya es cliente de LPG® o elegida por usted).

Recibirá **un código de creación de cuenta** por correo electrónico. Rellénelo y haga clic en **CONFIRM**.

! Si ha olvidado su contraseña, haga clic en "¿Ha olvidado su contraseña?" o en el siguiente enlace: **https://portal.lpgsystems.com/password** para restablecer su contraseña.

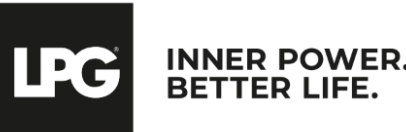

#### Aplicación endermolink™

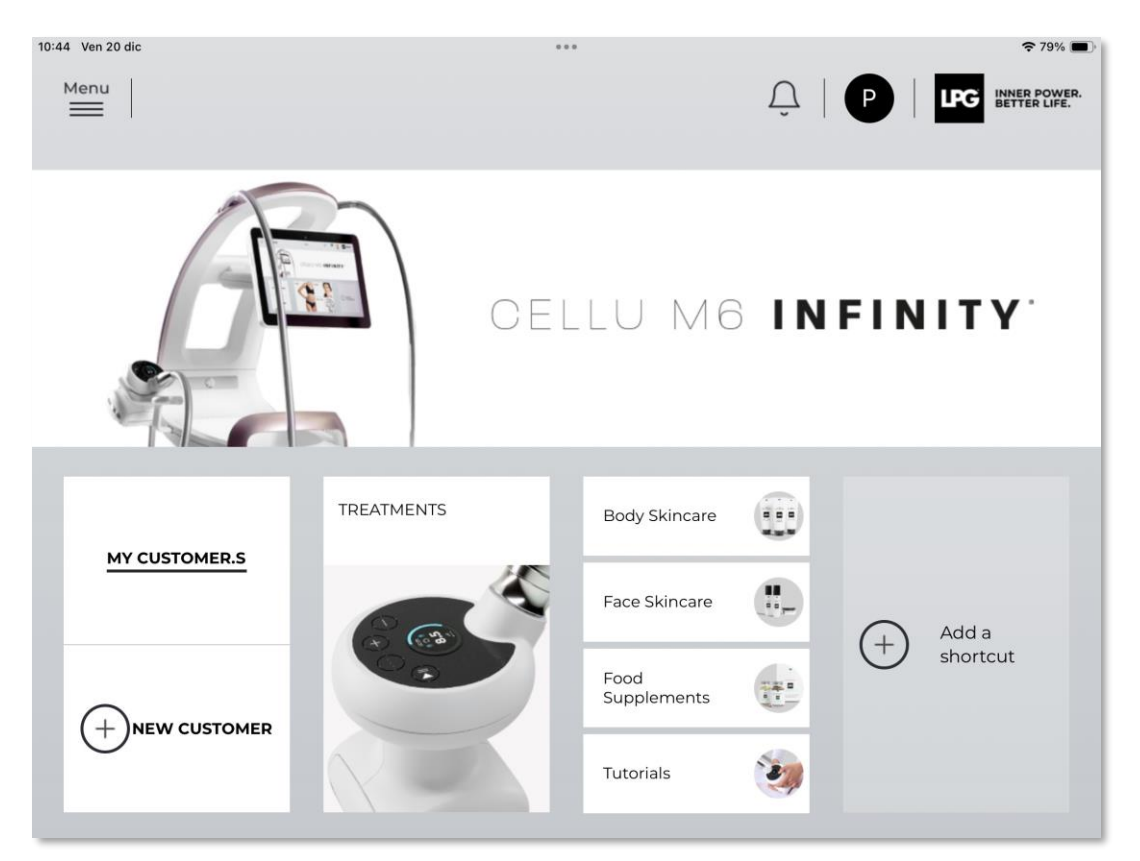

¡Bienvenido a **la aplicación Endermolink™**! Ya puede utilizar la aplicación y disfrutar de **sus numerosas ventajas**.

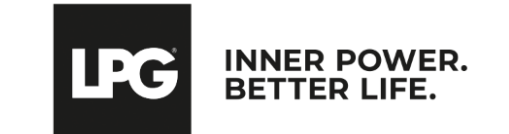

Aplicación endermolink™

# GRACIAS POR SU ATENCIÓN

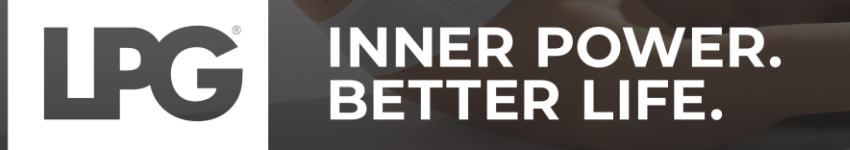